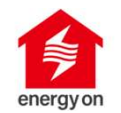

# energy on アプリマニュアル

## もくじ

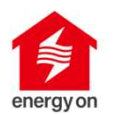

- energy on アプリの画面構成(以下の①~④で構成されます)
- ①ホーム画面について
- ②デバイス画面について
- ③Life+の画面について
  - ✓ 太陽光発電レポート
  - ✓ スマートメーターレポート
  - ✓ 蓄電池レポート
  - ✓ 蓄電池コントロール【エコエコ】
  - ✓ ZEH報告データ出力支援
  - ✓ Life+のサービス状態と登録解除
- ④アカウント画面

※事前にセットアップガイドをご参照のうえ、Cubeのセットアップをお願い致します。

https://www.nextdrive.io/ja/idemitsu/

### energy on アプリの画面構成

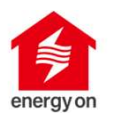

以下の4つの画面から構成されます。

①ホーム画面

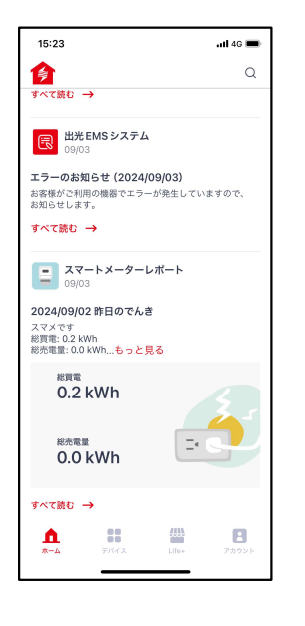

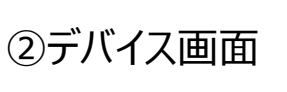

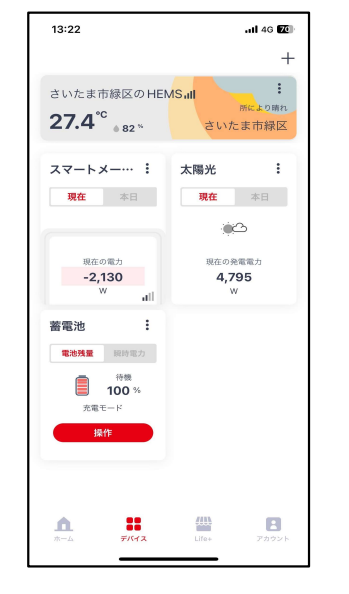

エラー情報やLife+で設定した サービスのレポートを通知します。

Cubeと接続されているデバイスのデータを閲覧できます。

③Life<sup>+</sup>の画面

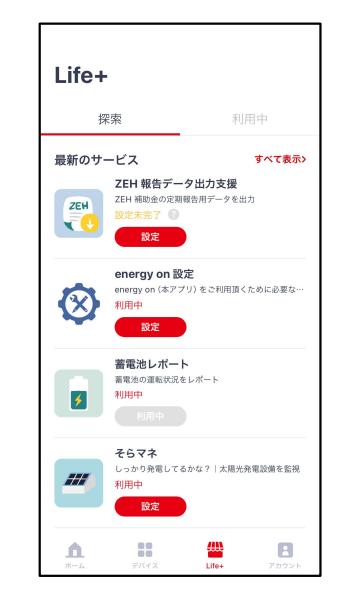

発電量などのデータを元にレポート

形式で報告するサービスです。

④アカウント画面

| アカウント                                 |  |
|---------------------------------------|--|
| 設定                                    |  |
| <b>9</b> プロフィール                       |  |
| その他                                   |  |
| ● energy on について                      |  |
| ❷ よくある質問                              |  |
| ■ お問い合わせ                              |  |
| ログアウト                                 |  |
|                                       |  |
|                                       |  |
| ▲ ## ●<br>カーム #764ス URe+ <b>アカウント</b> |  |

利用規約やよくある質問の確認、 本アプリについてメールお問合せ を行うことができます。

①ホーム画面について

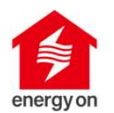

太陽光発電発電設備でのエラー状況やLife+で設定した各種サービスの通知を表示します。

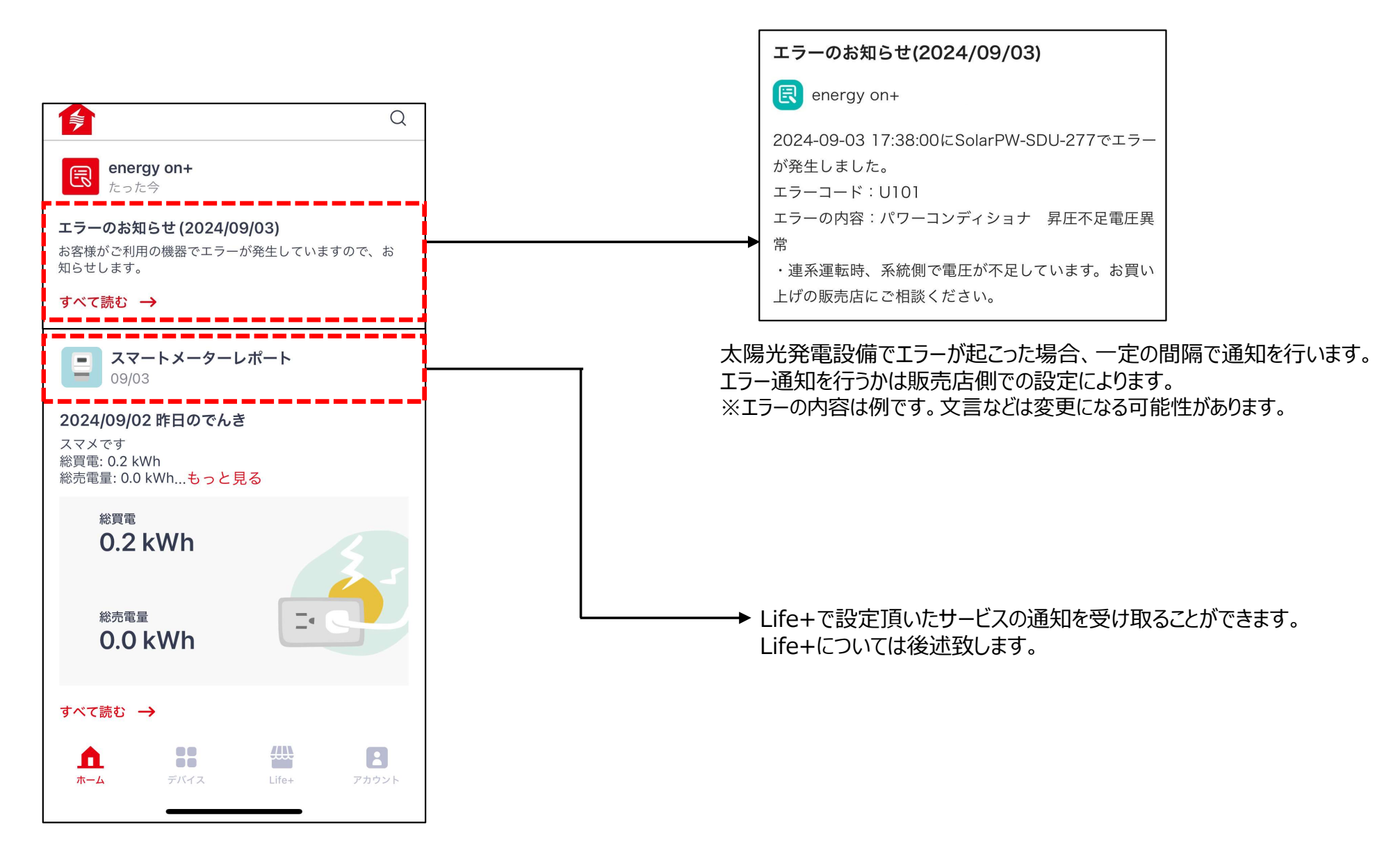

②デバイス画面について

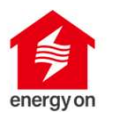

Cubeと接続頂いた太陽光発電(電力計測ユニット)、スマートメータ、蓄電池などのデバイスのデータを閲覧することができます。

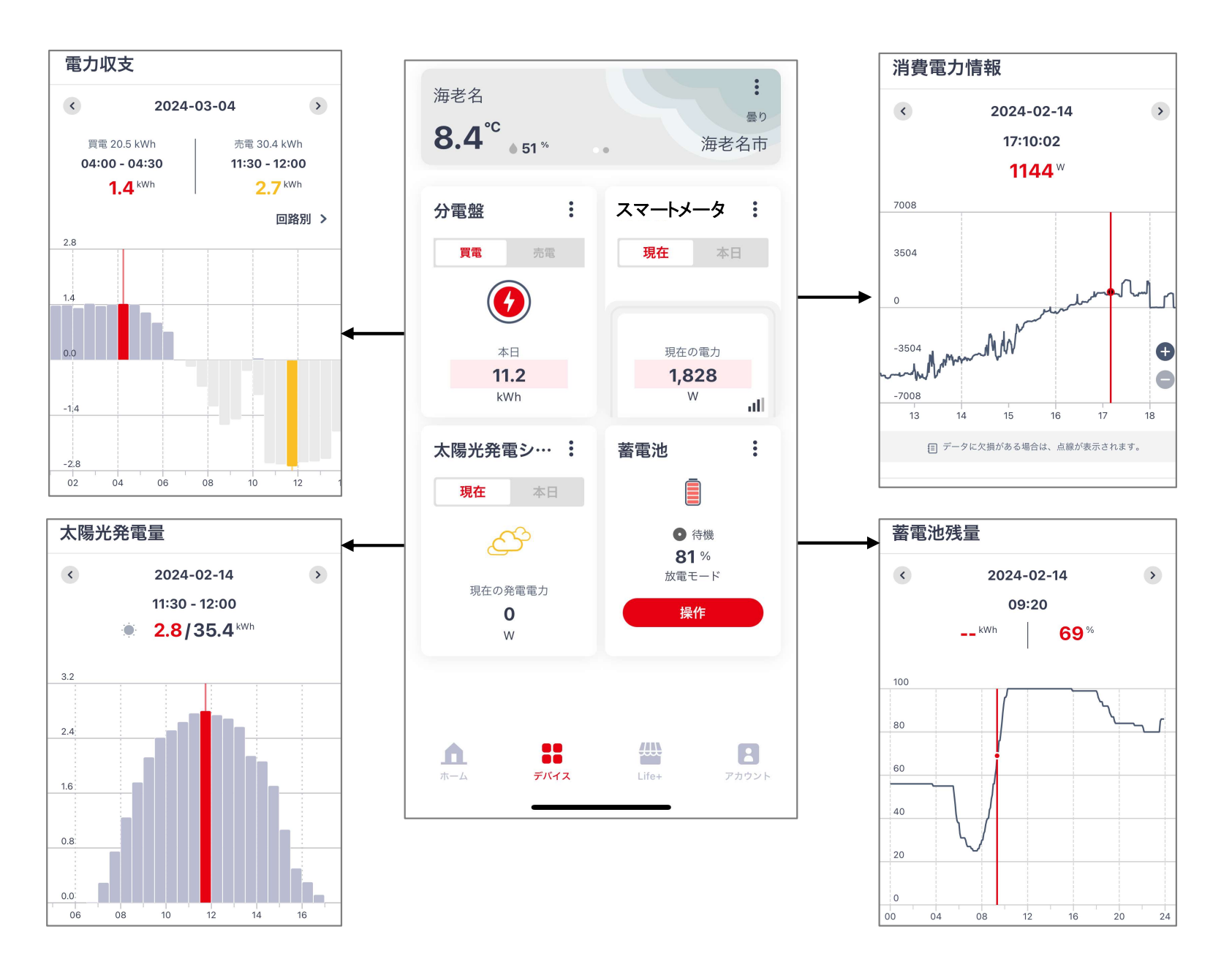

5

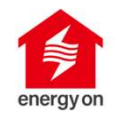

### ③Life+ について

### ③Life+ の概要

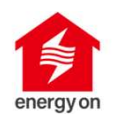

#### Life+ とは、太陽光発電など設備データを活用したレポートやお知らせなどの様々なサービスです。 ご利用したいサービスを設定頂くと利用開始できます。

#### 【Life+ にあるサービス】

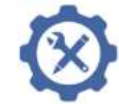

energy on 設定

energy on +のエラー通知や販売店からのご連絡に必要な情報設定となります。

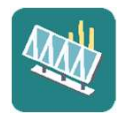

太陽光発電レポート 日々の太陽光発電量を日、週、月ごとにお知らせします。 前日との発電量の比較も可能です。

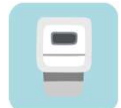

スマートメーターレポート 日々の電力使用量を日(30分値)、週、月ごとにお知らせします。

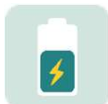

蓄電池レポート 日々の蓄電池の運転状況をお知らせします。

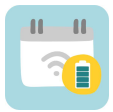

蓄電池AIコントロール【エコエコ】 ご家庭の蓄電池と太陽光パネル、電力メーターを一体的に管理し、日々の電力の使い方、 曜日や時間帯、天気を考慮して、蓄電池の充放電を制御します。

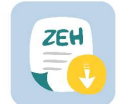

ZEH報告データ出力支援 ZEH補助金の定期報告用データを出力します。

次ページ以降に各サービスの概要と設定手順についてご説明していきます。

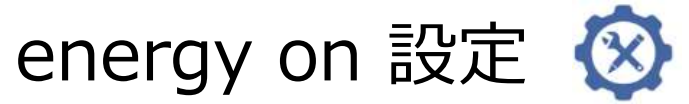

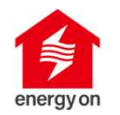

energy on +のご提供にあたり必要な情報を入力頂く設定ページです。

Cubeの外箱に記載のグループIDとセットアップガイドをご参照の上、入力をお願い致します。

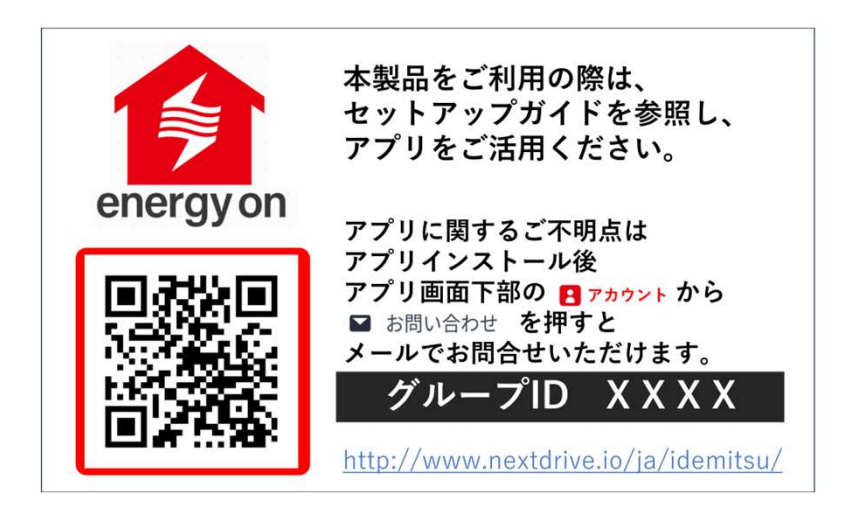

Cubeの外箱に記載のグループID(XXXXに該当する4桁の数字)は販売店ごとに異なります。

energy on 向けCube セットアップガイド https://www.nextdrive.io/ja/idemitsu/

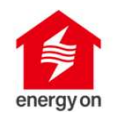

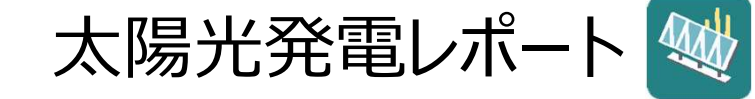

- 1日単位の発電量、週間・月間のレポートが「太陽光発電レポート」として配信されます。
- 過去の発電量と比較することで、太陽光発電システムをより使いこなすことに繋がります。

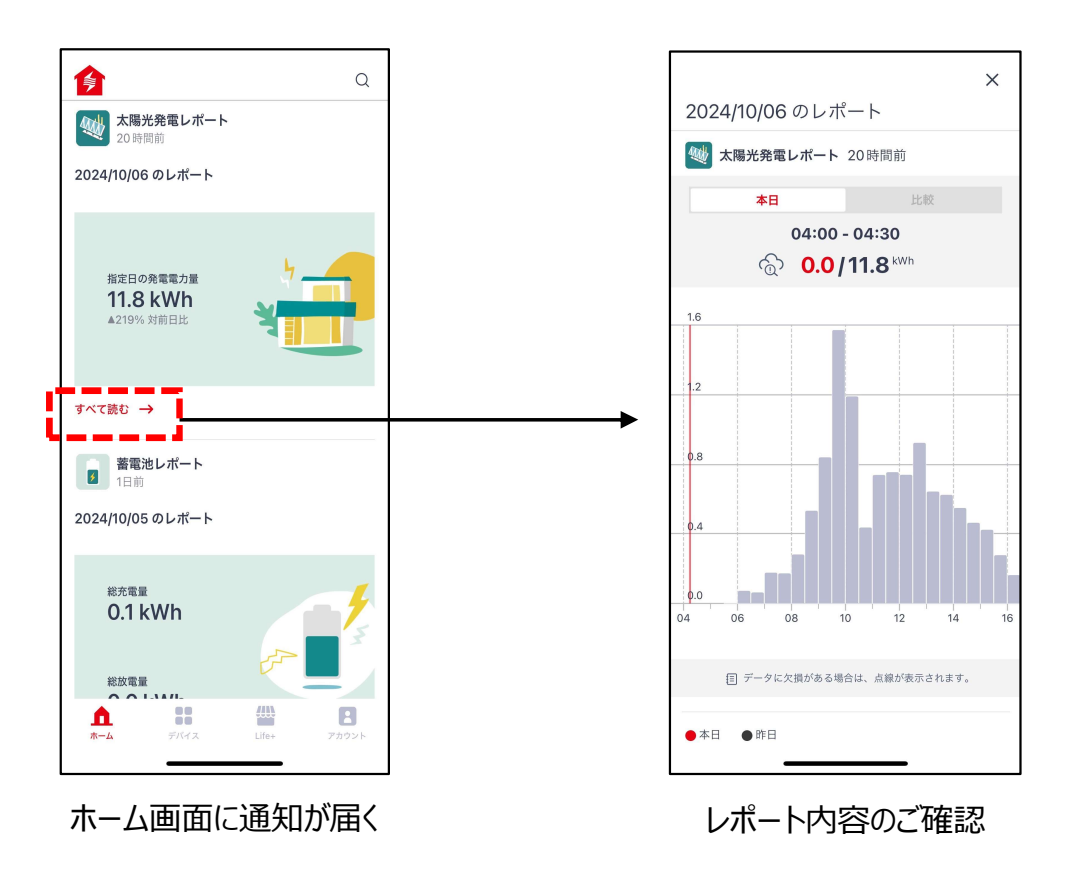

【設定手順】

太陽光発電レポートはCubeに太陽光発電システムが接続されると自動的に登録されます。 接続方法はCubeセットアップガイドの「エコーネットライト機器とのペアリング」をご参照ください。

# 太陽光発電レポート(毎日のレポート)

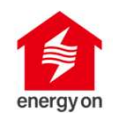

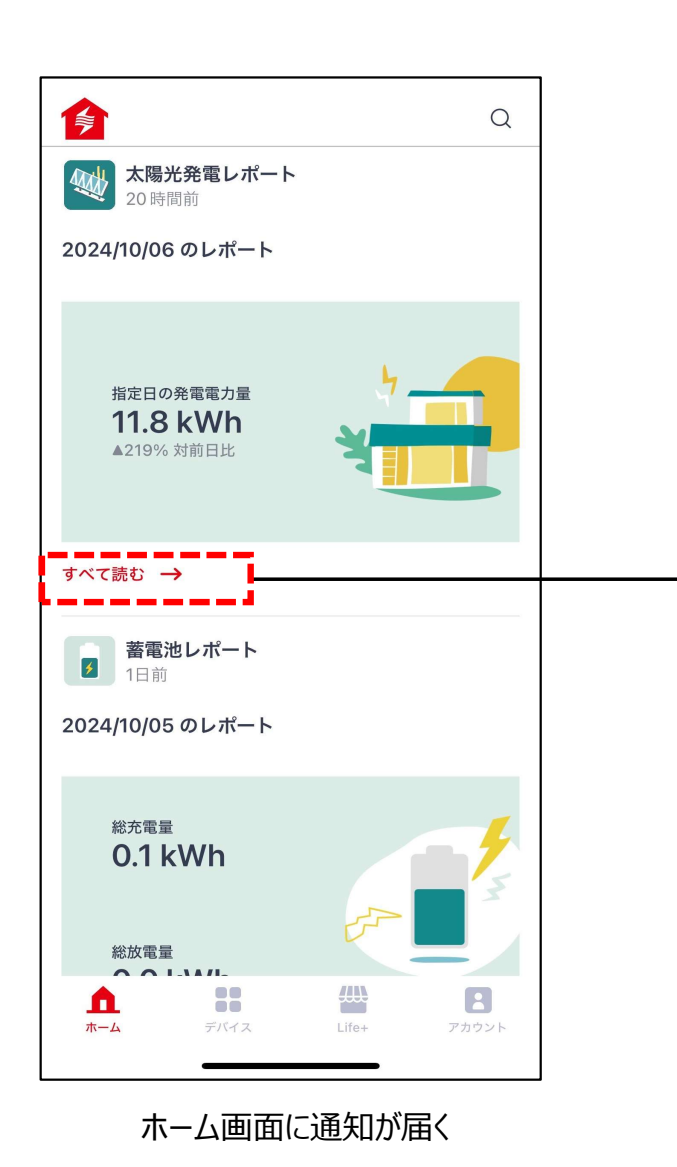

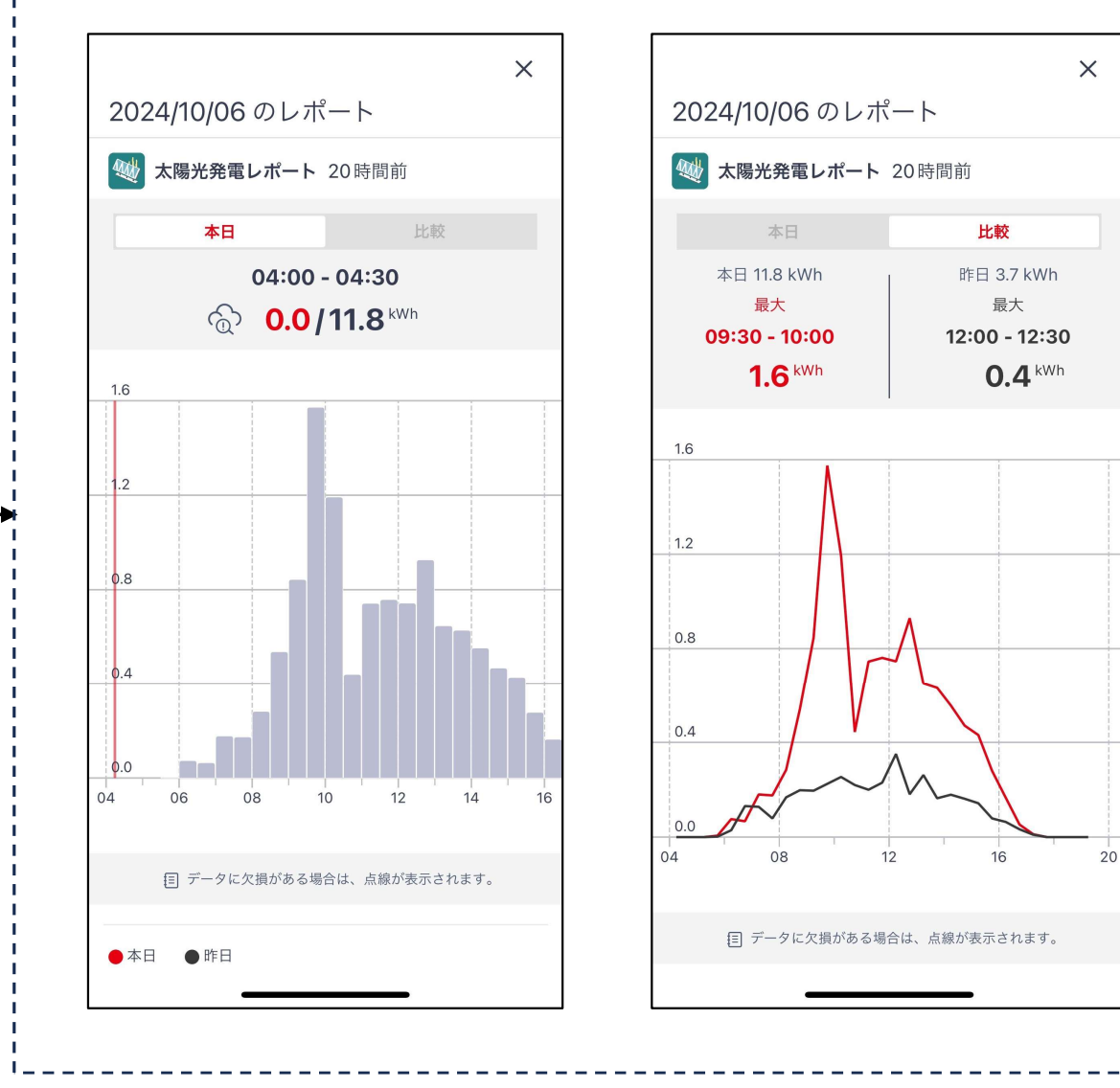

レポート内容のご確認

# 太陽光発電レポート(週間のレポート)

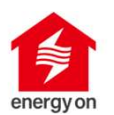

X

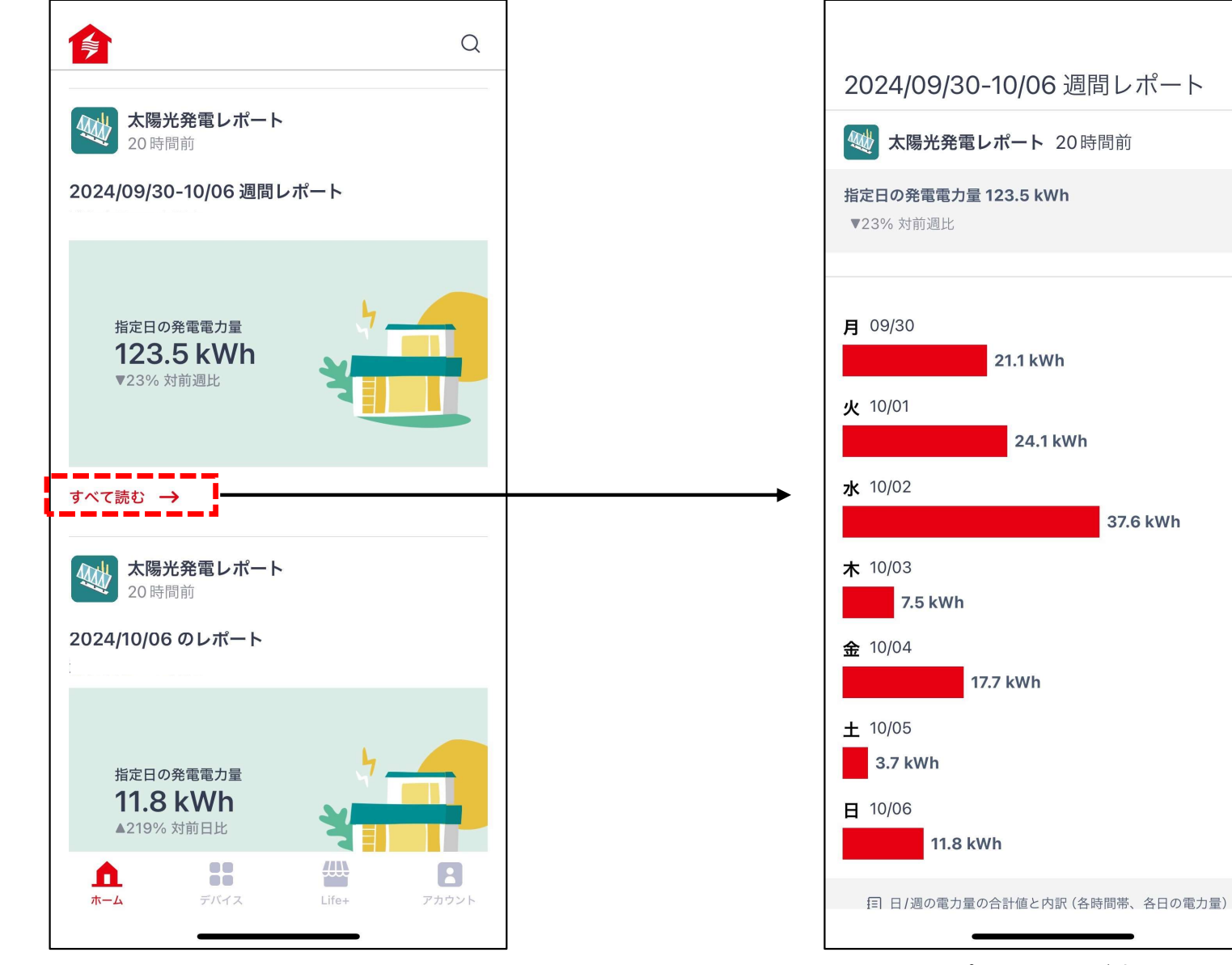

ホーム画面に通知が届く

レポート内容のご確認

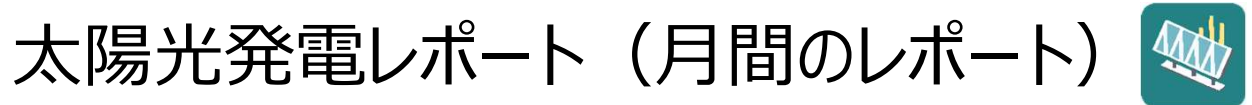

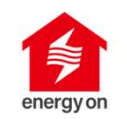

| ← 月間                                       |  |
|--------------------------------------------|--|
| <b>太陽光発電レポート</b><br>6日前                    |  |
| 2024/09/01-30 月間レポート                       |  |
| 指定日の発電電力量<br><b>924.6 kWh</b><br>▼17% 対前月比 |  |
|                                            |  |
| <b>太陽光発電レポート</b><br>08/31                  |  |
| 2024/08/01-31 月間レポート                       |  |
| 指定日の発電電力量<br><b>1115.0 kWh</b><br>▼5% 対前月比 |  |
|                                            |  |

ホーム画面にレポートが届く

スマートメーターレポート

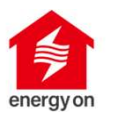

スマートメーターを接続すると、毎朝7時頃に「昨日のでんき」レポートが配信されます。 1日単位での電気使用量(30分値)と前日まで累積してきたその週とその月の電気使用量を確認する ことができます。週、月のレポートも確認することができます。

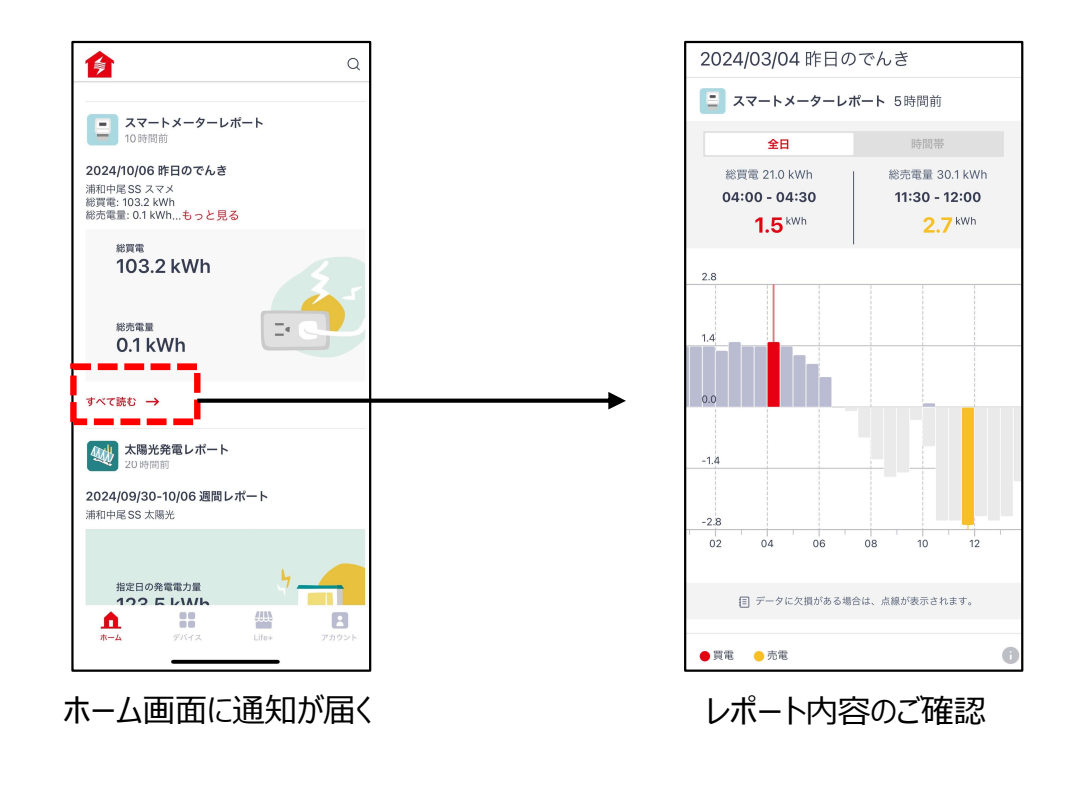

【設定手順】

スマートメーターレポート機能はCubeにスマートメーターが接続されると自動的に登録されます。 接続方法はCubeセットアップガイドの「スマートメーターとのペアリング」をご参照ください。

スマートメーターレポート(毎日) 🖃

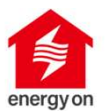

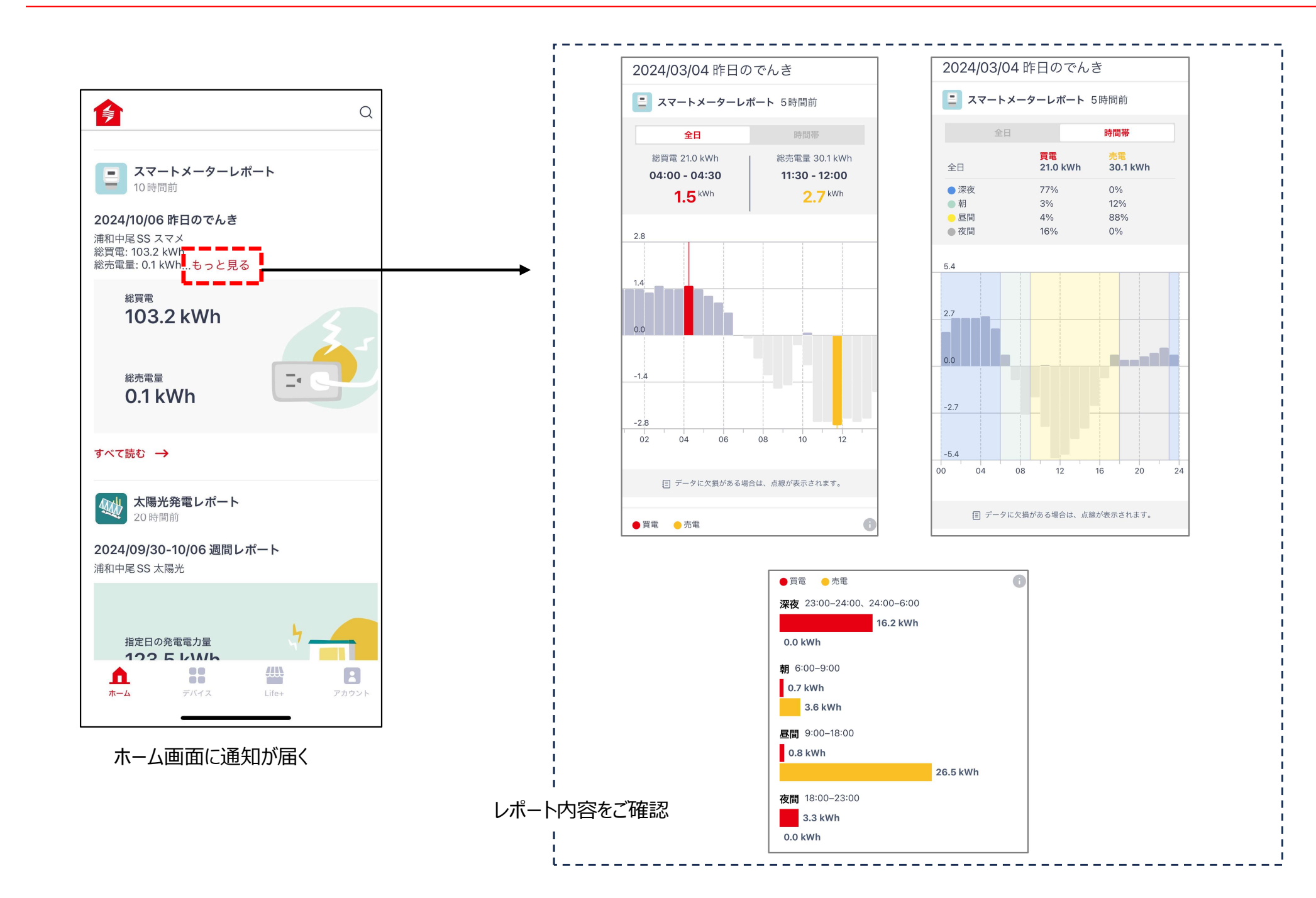

### スマートメーターレポート(週間、月間)

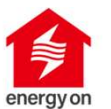

#### 週間レポート

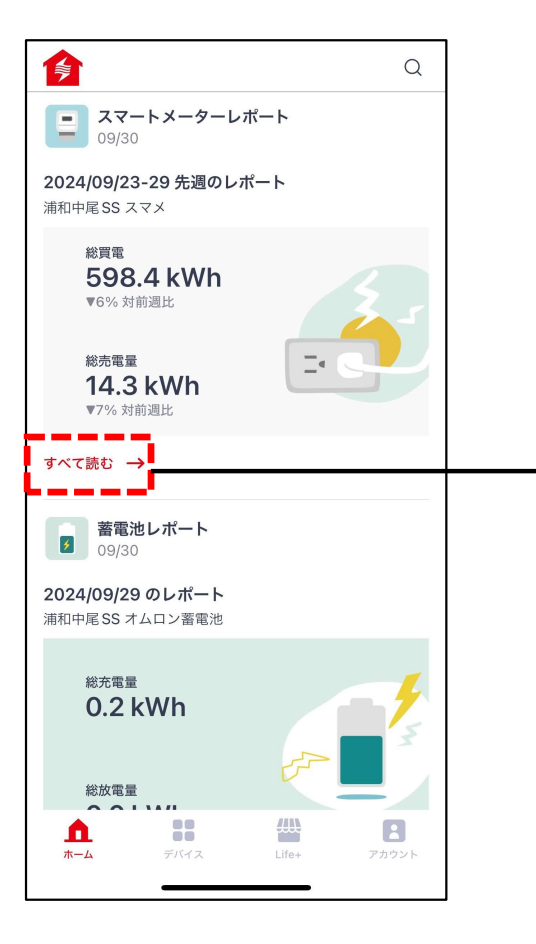

ホーム画面に通知が届く

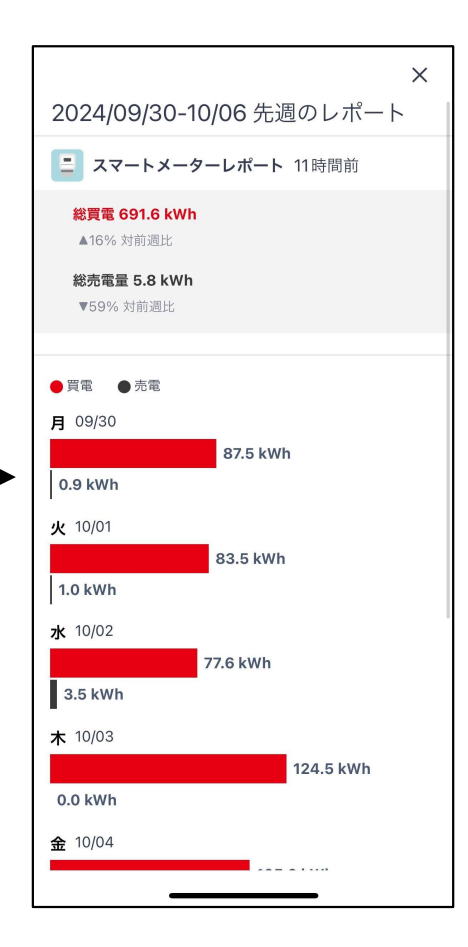

詳細をご確認

#### 月間レポート

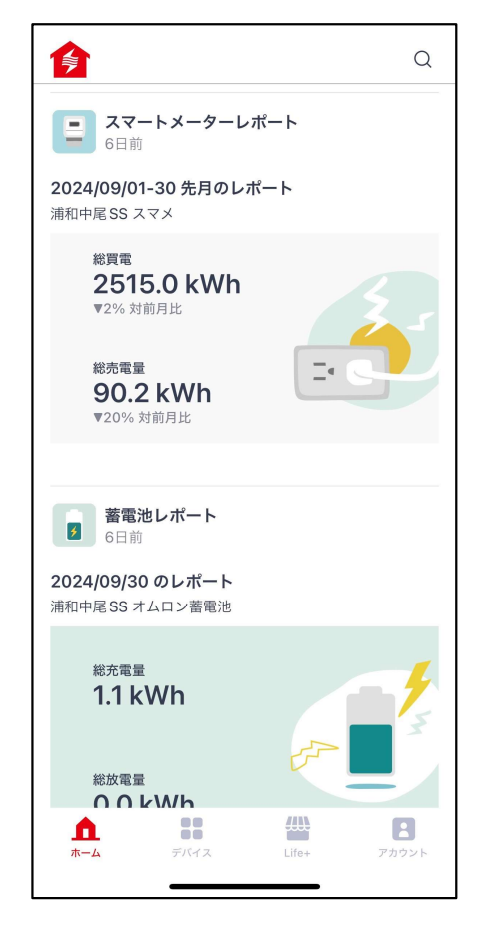

ホーム画面に通知が届く

蓄電池レポート

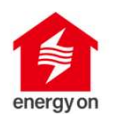

## 蓄電池の運転状況を日の単位で取りまとめ、レポートします。

運転状況レポートは毎日朝7時頃に配信されます。

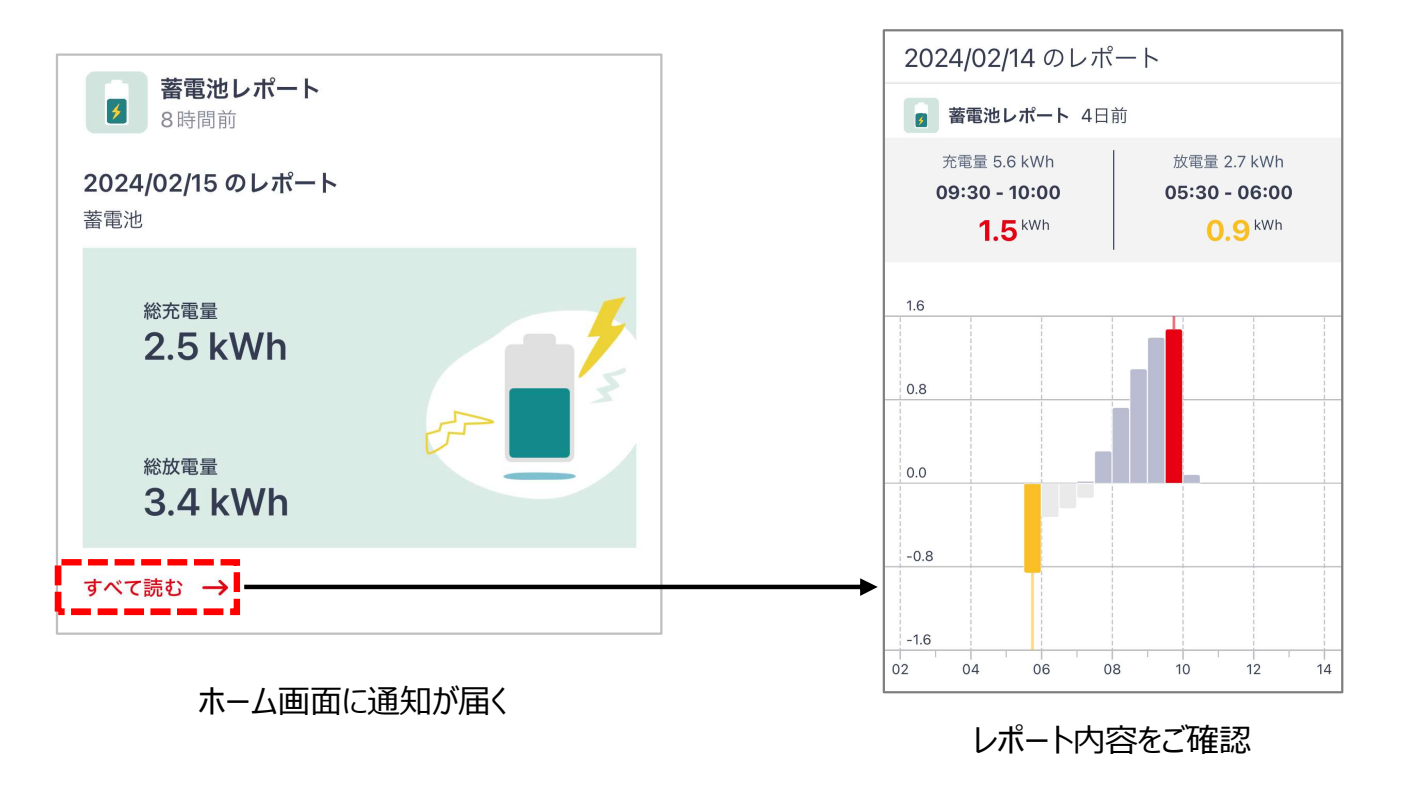

4

#### 【設定手順】

蓄電池レポート機能はCubeと蓄電池システムが接続されると自動的に登録されます。 接続方法はCubeセットアップガイドの「エコーネットライト機器とのペアリング」をご参照ください。 ※ECHONET Lite(Release H以上)の蓄電池が対象です。

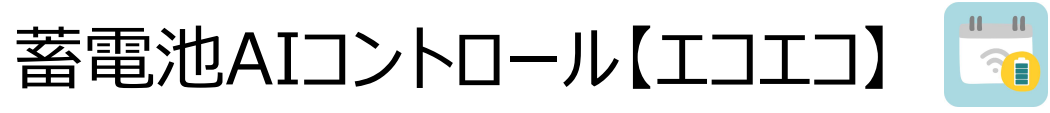

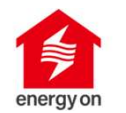

ご家庭の蓄電池と太陽光パネル、スマートメータを一体的に管理し、日々の電力の使い方、気象予報や、 曜日、時間帯を考慮して、蓄電池の充放電を制御します。

#### 【エコとエコの両立】

太陽光パネルで発電した電力はできる限り自分で使いたい、毎月の支出もコントロールしたい。そんな思いを実現する、環境にも優しく、お財布にも優しい「エコロジー」と「エコノミー」のバランスのとれた制御を行います。

【継続学習でより賢く】

あなたのお家の電気の使い方をAIキャラクターの「電気ウナギ」が継続的に学習して最適化します。 利用期間が延びるほど、よりあなたのお家に合わせた制御が提供されます。

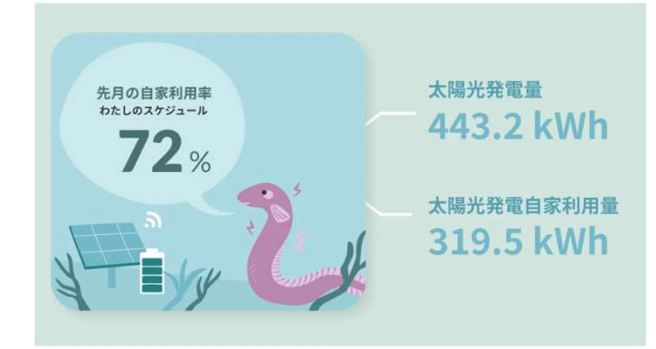

【設定手順】

Cubeに蓄電池、太陽光発電、スマートメーターが接続されていること をご確認の上、

次ページ以降にお示しする手順にてアプリから設定をお願い致します。

蓄電池AIコントロール【エコエコ】設定手順

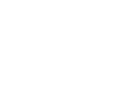

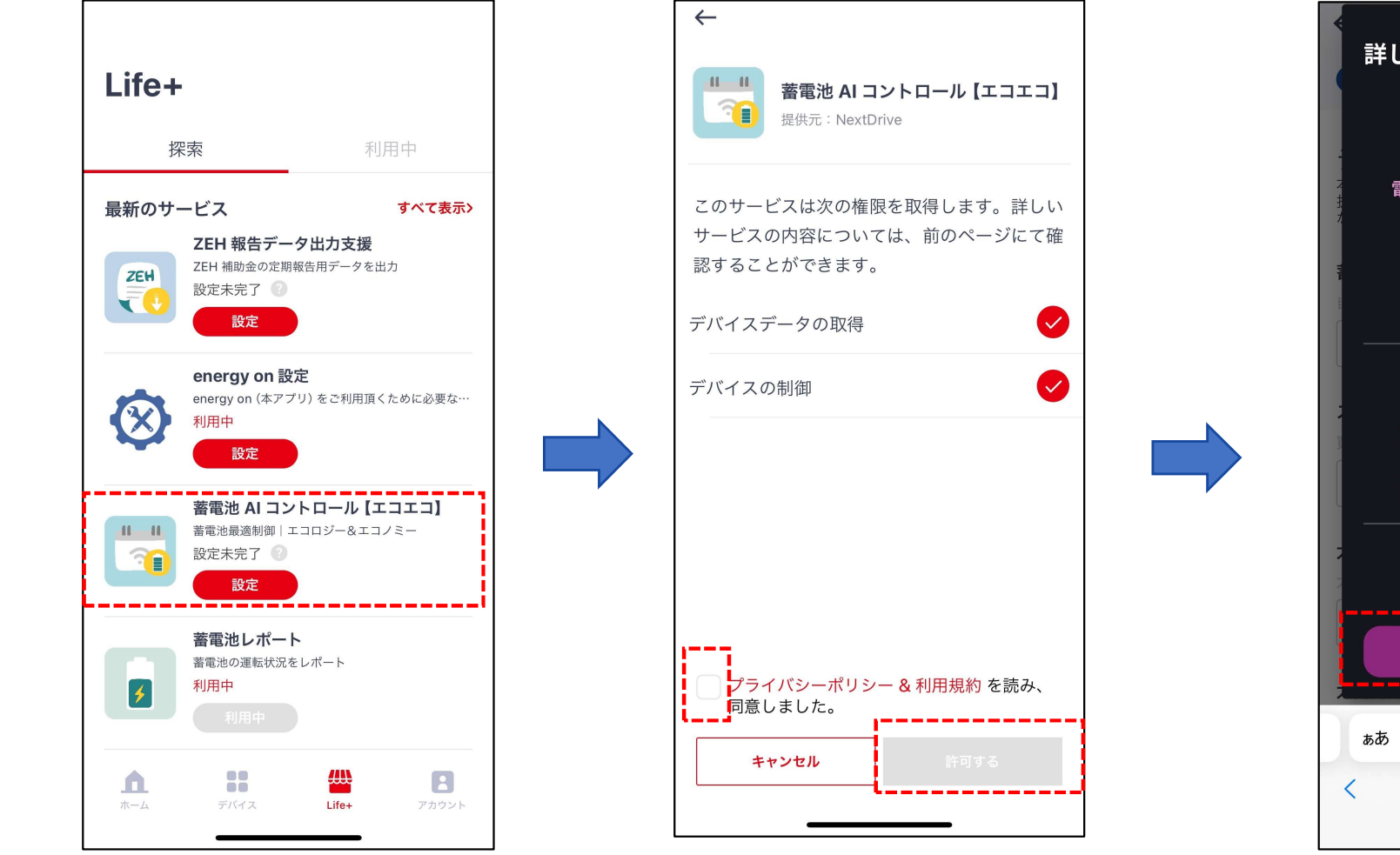

「蓄電池AIコントロール」の「設定」 をタップ 規約などをご確認頂き利用するをタップ

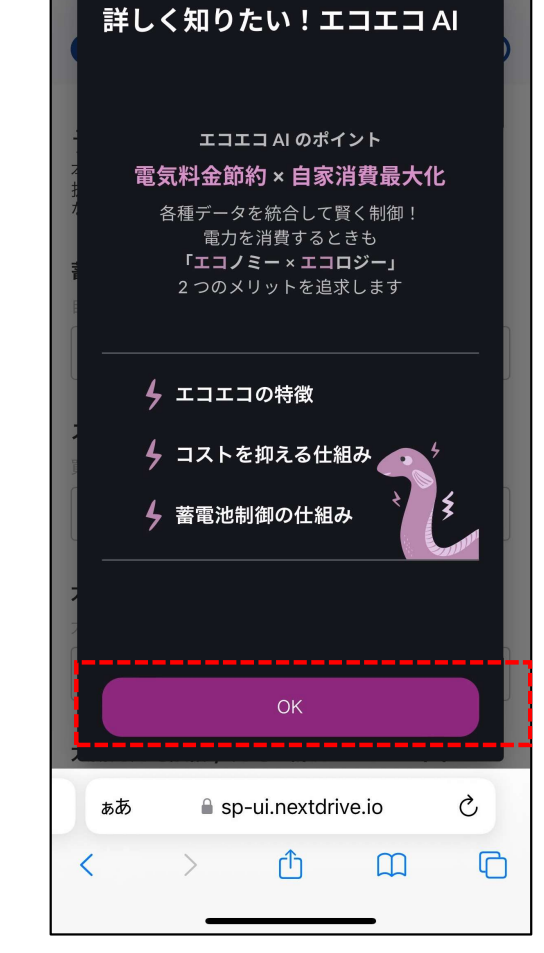

11 11

7

内容をご確認頂きOKをタップ

蓄電池AIコントロール【エコエコ】 設定手順(続き) 🌄

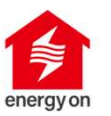

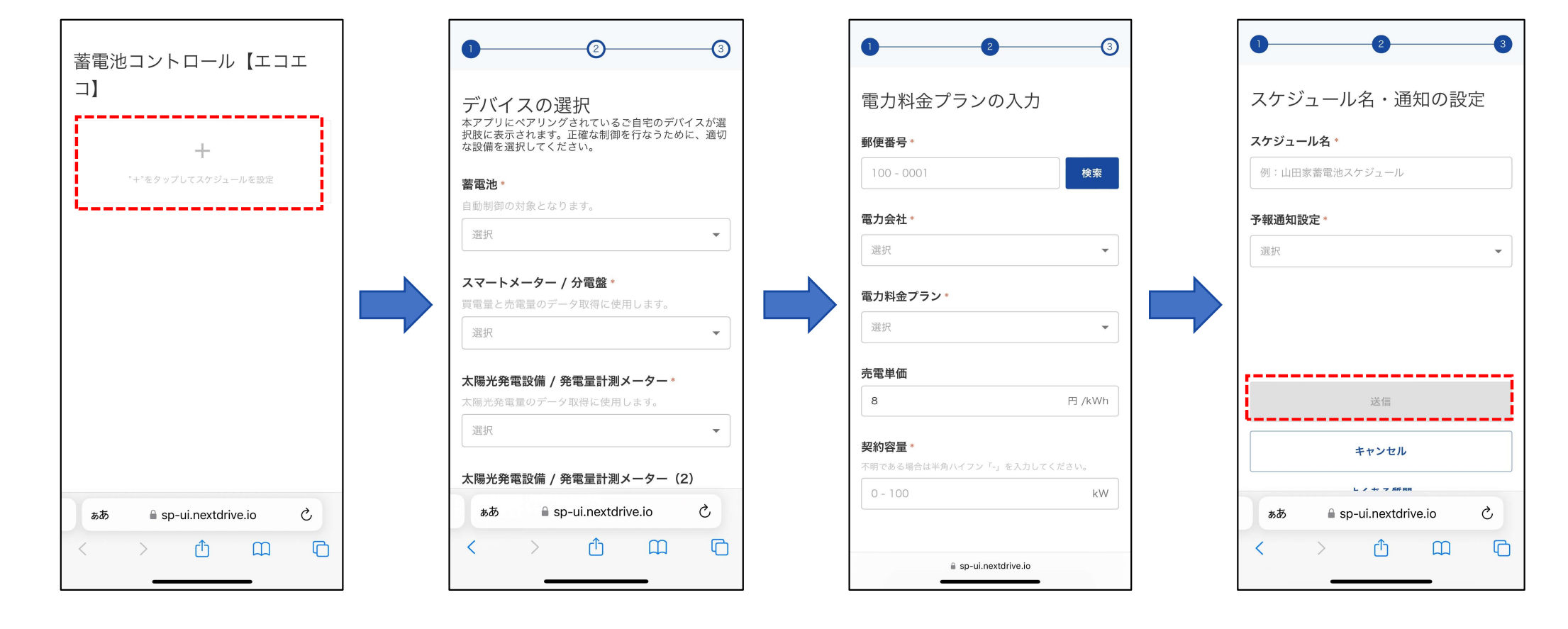

+ をタップ

各デバイスを選択 ※デバイスが現れない場合ペア リングが出来ていない可能性が あります。 電力料金プランを入力

電力料金プランを入力

蓄電池AIコントロール【エコエコ】 設定手順(続き) 🌄

ホーム画面に通知

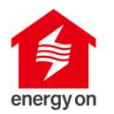

設定完了状態は「使用中」となる

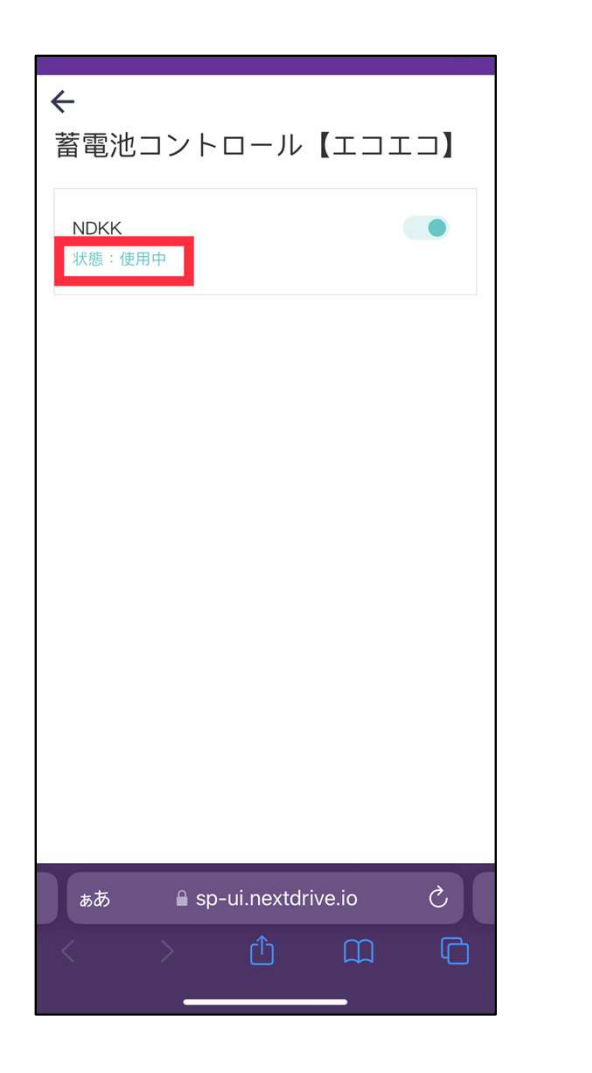

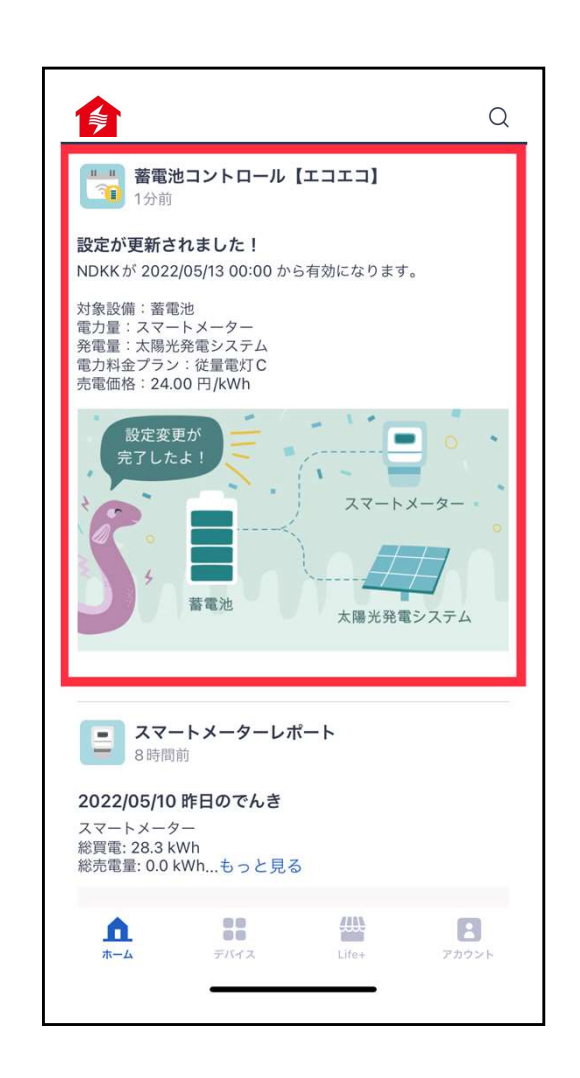

Life+ページの状態は「利用中」 となる

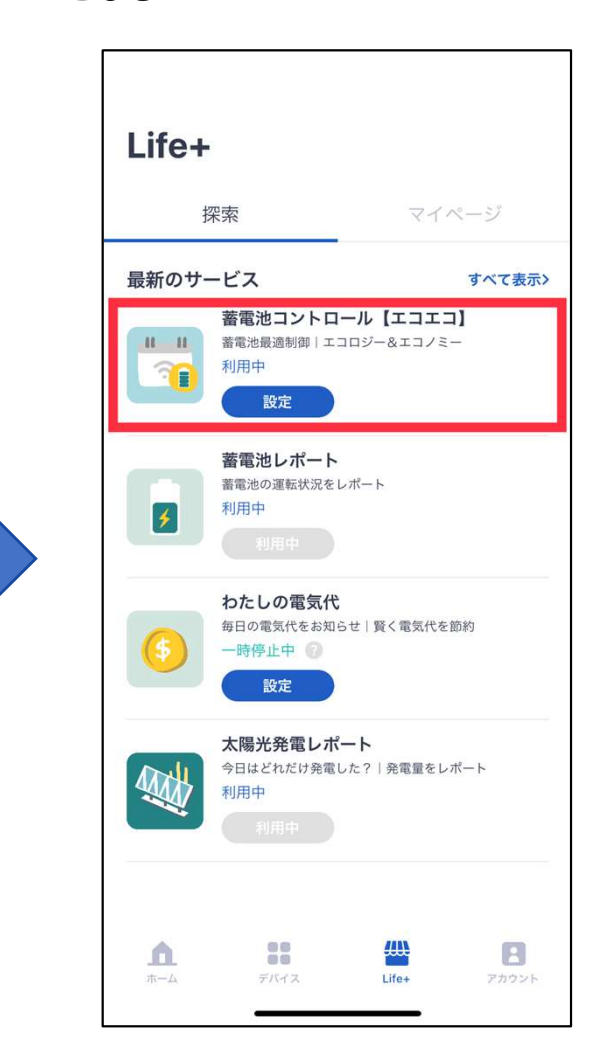

蓄電池AIコントロール【エコエコ】 FAQへの遷移

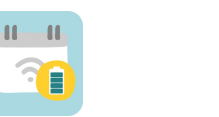

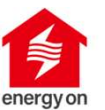

| 電力会社*                |                        |                                                               |
|----------------------|------------------------|---------------------------------------------------------------|
| 選択                   |                        |                                                               |
| 電力料金プラン*             |                        |                                                               |
|                      |                        | 蕃電池コントロール【エコエコ】について                                           |
| 選択                   |                        | 蓄電池コントロール【エコエコ】とはどのようなサービスですか?                                |
|                      |                        | サービスの利用にどのような設備が必要になりますか?                                     |
| 売雷単価                 | 音電 泡コントロール 【エコエコ】      | どのような電力料金ブランが利用可能ですか?                                         |
|                      | よくあるご質問                | 蓄電池コントロール【エコエコ】はどのように設定するのですか?                                |
| 8 円 /kWh             |                        | 蕃電池コントロール【エコエコ】が動作していることを確認するには?                              |
|                      |                        | 蓄電池コントロール【エコエコ】はどのようにして最適制御を行なっていますか?                         |
|                      |                        | 長期に不在にするなど事前に電気の使用習慣が大きく変化することが分かっている場合、<br>設定変更を行なう必要がありますか? |
| 0 - 100 kW           |                        | サービス設定について                                                    |
|                      | • 4                    | サービスの利用にどのような設備が必要になりますか?                                     |
|                      |                        | どのように装置を選択したらよいですか?                                           |
|                      |                        | 利用中の電力会社で、登録できますか?                                            |
|                      |                        | 郵便番号入力時にエラーが表示されます。                                           |
| 次へ                   |                        | (設定変更)電力ブランや設備を変えた場合、どうすればいいですか?                              |
|                      |                        | 本サービスの設定をオフにすると各種設定はどうなりますか?                                  |
| キャンセル                | 目錄                     | お問い合わせ                                                        |
| ·                    | 蓄電池コントロール【エコエコ】について 02 | 蓄電池コントロール【エコエコ】の問い合わせ先を教えてください。                               |
| よくある質問               | nextdrive.io Ĉ         |                                                               |
|                      |                        | に言言の」ないの下げ                                                    |
| A sp-ui peytdrive in |                        |                                                               |
|                      |                        |                                                               |

「よくある質問」をタップ頂くと、FAQに遷移します。

https://nextdrive.io/wp-content/uploads/Storage Battery AI FAQ.pdf

ZEH

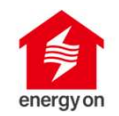

ZEH補助金の申請に伴うエネルギー使用量の報告時に必要なデータを出力することができます。

• らくらく出力

ZEH報告データ出力支援

データを計測するためのデバイスを選択するだけで、計測データを簡単出力。報告時に必要 な手間を大幅に削減します。

• 電子メールでお届け計測データは設定したメールアドレスに直接csvファイルでお届けします。

| ×             | 自動保存 ● オフ      | 20220901_20220930 ~ |                         |     |          | ▶ 検索(    | Alt+Q)  |      |
|---------------|----------------|---------------------|-------------------------|-----|----------|----------|---------|------|
| ファ            | イル ホーム 挿入      | 描画 ページレイアウト 数3      | 式 データ 校閲                | 表示  | ヘルプテ     | ーブル デザイン | クエリ     |      |
| ( k           | 9 - <b>P</b>   | 遊ゴシック               | 11 × A* A*              | ΞΞ  | - * .    | ab, 折り返し | 、て全体を表え | 示する  |
| (             |                | D T U TT A          | A 7                     |     |          |          |         |      |
|               | × 🞸            | в т п ~ Ш ~ 🛪       | • <u>A</u> • <u>á</u> • | = = | -= += += | 一世 セルを辞  |         | 前え > |
| 元             | に戻す クリップボード 15 | フォント                | l2                      |     |          | 配置       |         | L2   |
| A1            | • • • • • × •  | / fx 計測日時           |                         |     |          |          |         |      |
|               | 計測日時 🔽 売電      | 「買電」                | 使用電力量 🔽                 | E   | F        | G        | Н       | 1    |
| 34            | 2022090708 0   | 199.9999999998181   | 200                     |     |          |          |         |      |
| 35            | 2022090709 0   | 100.000000003638    | 100                     |     |          |          |         |      |
| 36            | 2022090710 0   | 0                   | 0                       |     |          |          |         |      |
| 37            | 2022090711 0   | 0                   | 0                       |     |          |          |         |      |
| 38            | 2022090712 0   | 100.000000003638    | 100                     |     |          |          |         |      |
| 39            | 2022090713 0   | 0                   | 0                       |     |          |          |         |      |
| 40            | 2022090714 0   | 0                   | 0                       |     |          |          |         |      |
| 41            | 2022090715 0   | 0                   | 0                       |     |          |          |         |      |
| 42            | 2022090716 0   | 0                   | 0                       |     |          |          |         |      |
| 43            | 2022090717 0   | 100.000000003638    | 100                     |     |          |          |         |      |
| 44            | 2022090718 0   | 0                   | 0                       |     |          |          |         |      |
| 45            | 2022090719 0   | 0                   | 0                       |     |          |          |         |      |
| 46            | 2022090720 0   | 0                   | 0                       |     |          |          |         |      |
| 47            | 2022090721 0   | 199.9999999998181   | 200                     |     |          |          |         |      |
| 48            | 2022090722 0   | 100.000000003638    | 100                     |     |          |          |         |      |
| 49            | 2022090723 0   | 99.9999999994543    | 100                     |     |          |          |         |      |
| 50            | 2022090800 0   | 100.000000003638    | 100                     |     |          |          |         |      |
| 51            | 2022090801 0   | 99.9999999994543    | 100                     |     |          |          |         |      |
| 52            | 2022090802 0   | 100.000000003638    | 100                     |     |          |          |         |      |
| 53            | 2022090803 0   | 0                   | 0                       |     |          |          |         |      |
| 54            | 2022090804 0   | 0                   | 0                       |     |          |          |         |      |
| 55            | 2022090805 0   | 99.9999999994543    | 100                     |     |          |          |         |      |
| (<br>341: 100 | > 20220906     | _20221006 (+)       |                         |     |          |          |         |      |

ZEH補助金申請向けのcsvファイル

【設定手順】

次ページ以降の手順に沿って、設定をお願い致します。

### ZEH報告データ出力支援【初期設定】 🎇

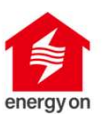

「ZEH報告データ出力支援」をタップする

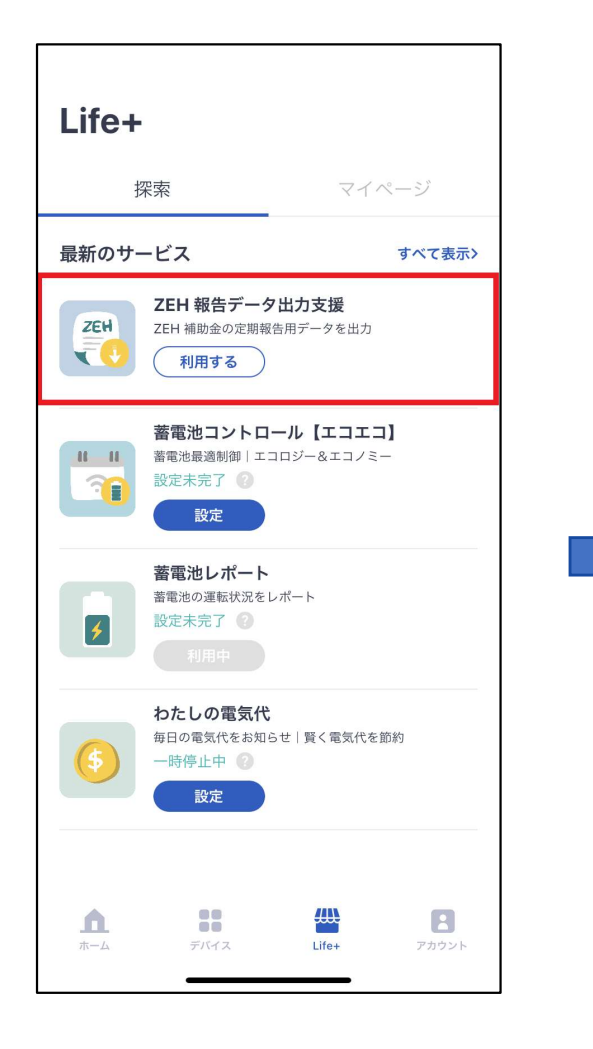

「利用する」をタップする

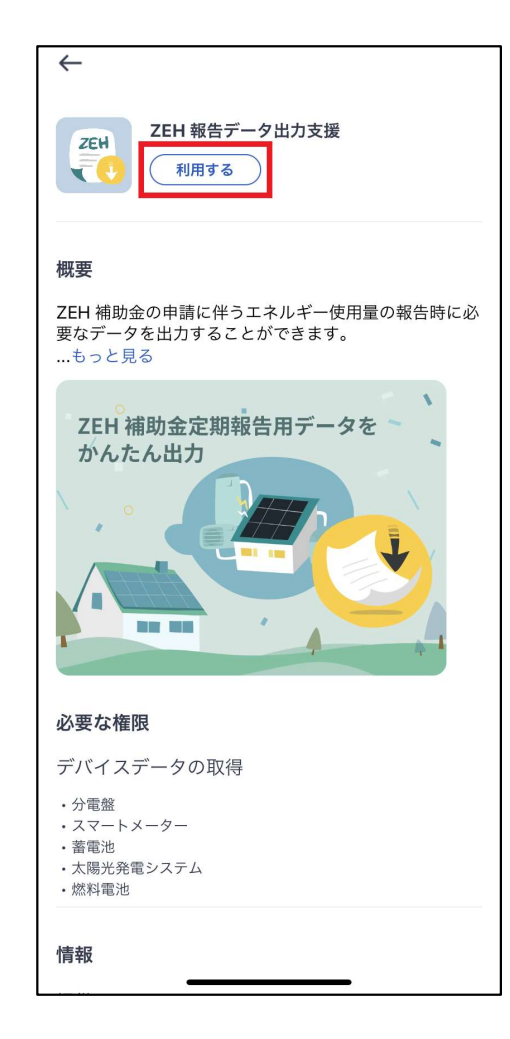

#### チェックを入れて「許可する」をタップする

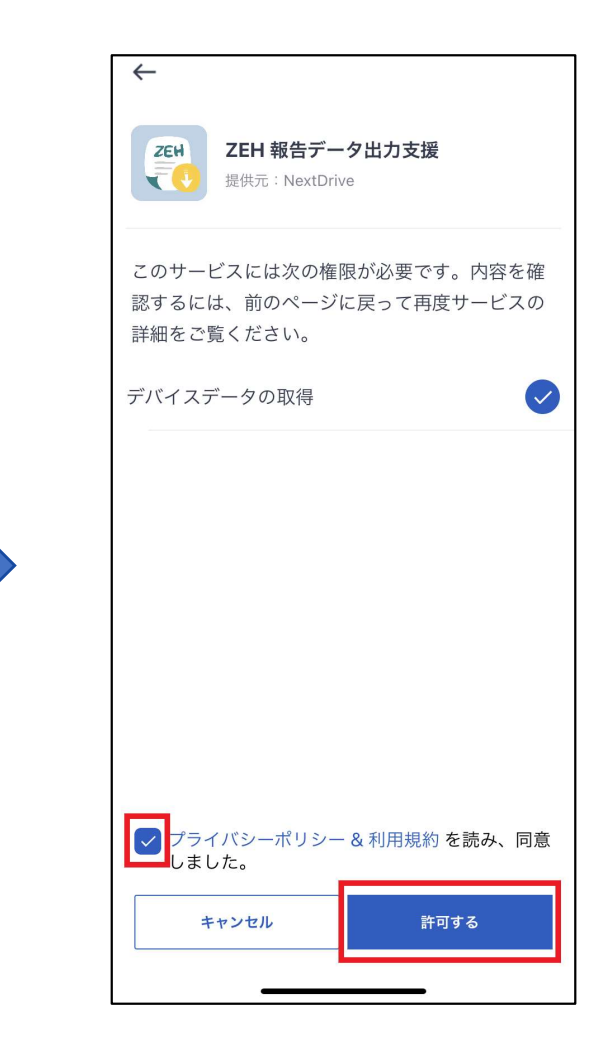

### ZEH報告データ出力支援 【初期設定(続き)】 🎇

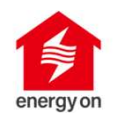

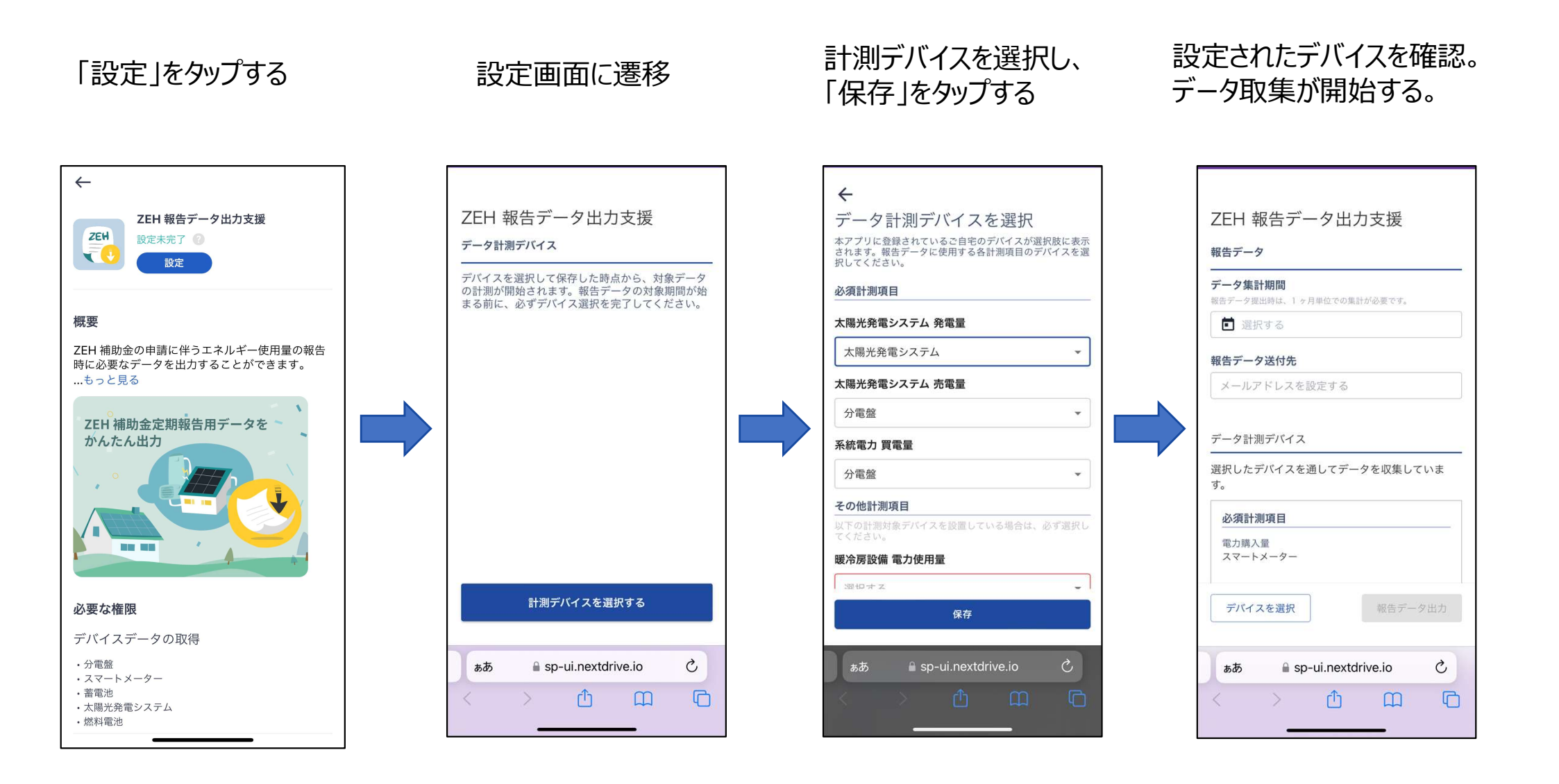

ZEH報告データ出力支援 【報告データの出力】 💨

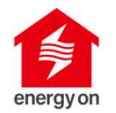

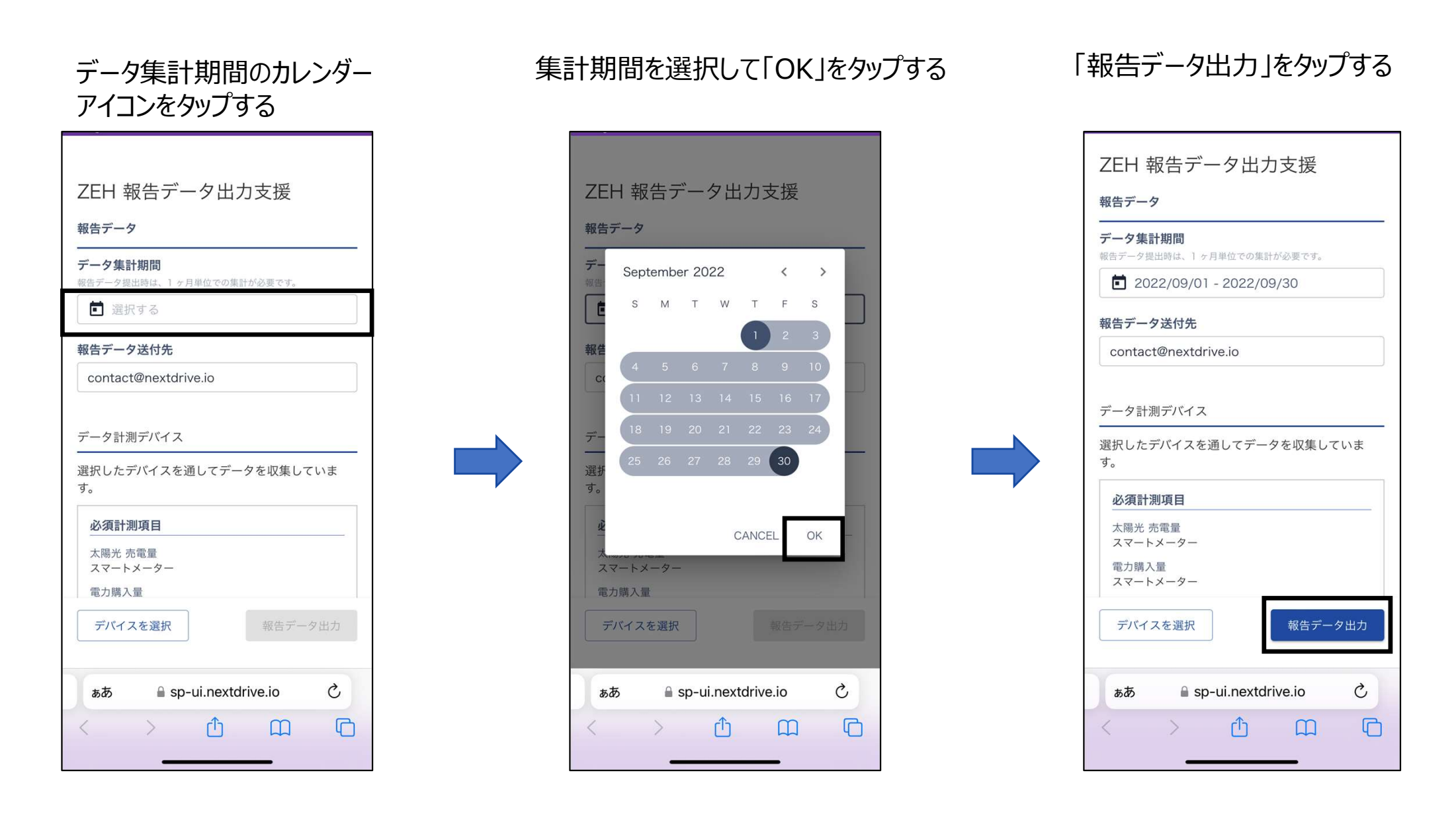

## ZEH報告データ出力支援 【報告データの出力(続き)】 🚒

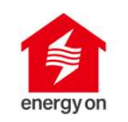

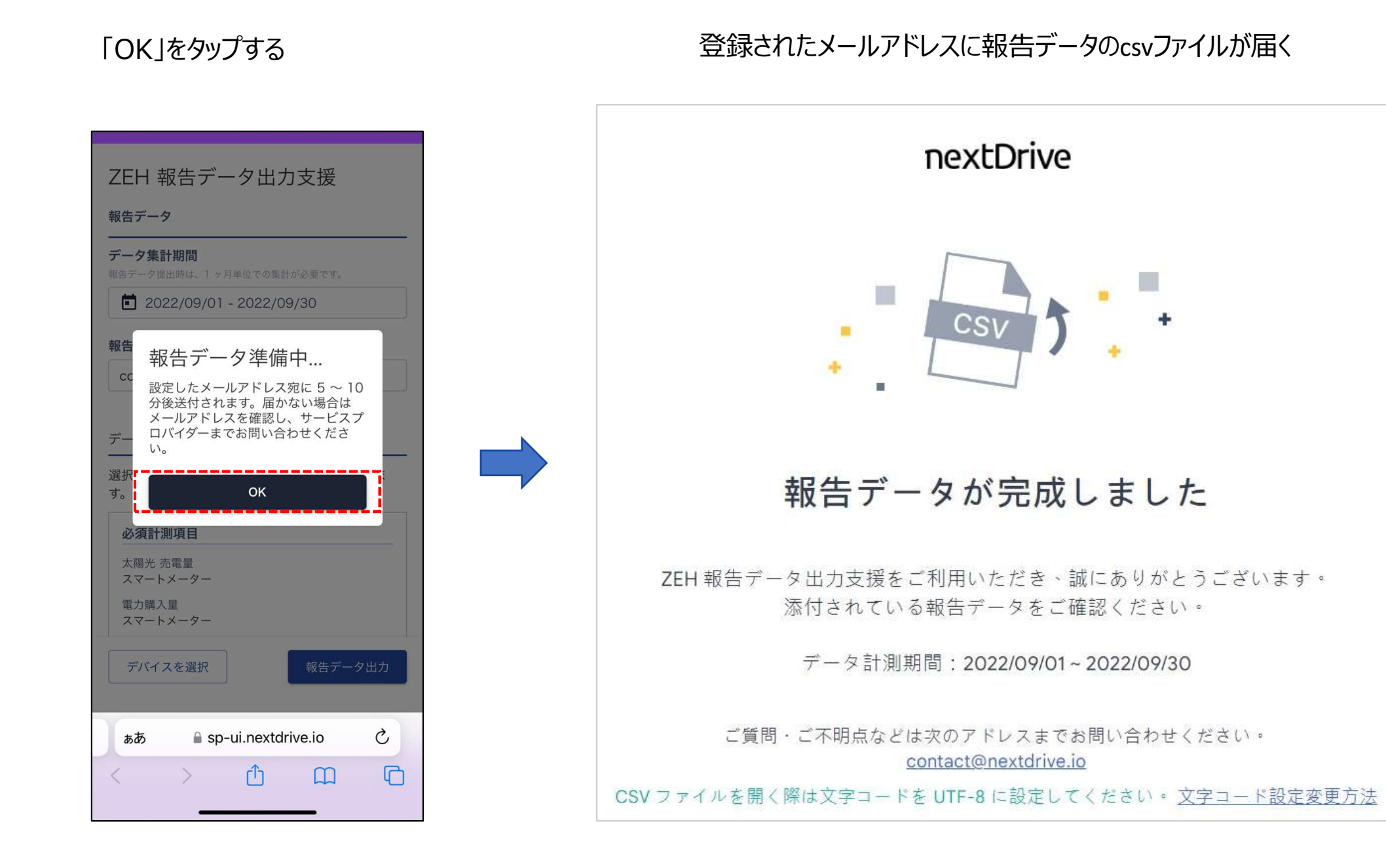

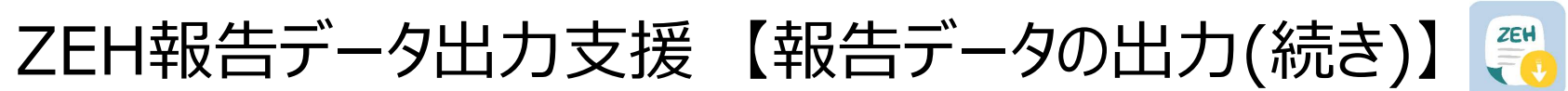

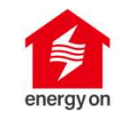

#### csvファイルの文字化けを解消する

| ファ | ·11 <u><b>ホーム</b></u> | 挿入                 | 苗画 ページ                     | レイアウト | 数式デ   | 一夕 校開                                   | ] 表示 /                 | ヽルプ           |
|----|-----------------------|--------------------|----------------------------|-------|-------|-----------------------------------------|------------------------|---------------|
|    | 2 6                   | <u>م</u> م         | 游ゴシック                      |       | ~ 11  | ~ A^ A                                  | $\equiv \equiv \equiv$ | = ** ~        |
| 3  | 「「貼り                  | <br>뒷너 니 ~         | <b>в</b> <i>I</i> <u>U</u> | • ⊞ • | 🖉 ~ 🔼 | • <sup><i>P</i></sup> / <sub>10</sub> • | ===                    | <u>←</u> = →= |
| π  | に戻す クト                | · ── ><br>/プボード □5 |                            | フォント  |       | L.                                      |                        |               |
|    |                       |                    |                            |       |       |                                         |                        |               |
|    | A                     | В                  | С                          | D     | E     | F                                       | G                      | Н             |
| 1  | 險域クャ調・                | 雋+髪サ               | 菴/逕ィ髪サ蚓                    | 全体的   |       |                                         |                        |               |
| 2  | 2.02E+09              | 0                  | 100                        | 100   |       |                                         |                        |               |
| 3  | 2.02E+09              | 0                  | 100                        | 100   |       |                                         |                        |               |
| 4  | 2.02E+09              | 0                  | 100                        | 100   |       |                                         |                        |               |
| 5  | 2.02E+09              | 0                  | 0                          | 0     |       |                                         |                        |               |
| 6  | 2.02E+09              | 0                  | 0                          | 0     |       |                                         |                        |               |
| 7  | 2.02E+09              | 0                  | 0                          | 0     |       |                                         |                        |               |
| 8  | 2.02E+09              | 0                  | 100                        | 100   |       |                                         |                        |               |
| 9  | 2.02E+09              | 0                  | 0                          | 0     |       |                                         |                        |               |
| 10 | 2.02E+09              | 0                  | 100                        | 100   |       |                                         |                        |               |
| 11 | 2.02E+09              | 0                  | 100                        | 100   |       |                                         |                        |               |
| 12 | 2.02E+09              | 0                  | 0                          | 0     |       |                                         |                        |               |
| 13 | 2.02E+09              | 0                  | 0                          | 0     |       |                                         |                        |               |
| 14 | 2.02E+09              | 0                  | 100                        | 100   |       |                                         |                        |               |
| 15 | 2.02E+09              | 0                  | 0                          | 0     |       |                                         |                        |               |
| 16 | 2.02E+09              | 0                  | 0                          | 0     |       |                                         |                        |               |
| 17 | 2.02E+09              | 0                  | 100                        | 100   |       |                                         |                        |               |
| 18 | 2.02E+09              | 0                  | 0                          | 0     |       |                                         |                        |               |
| 19 | 2.02E+09              | 0                  | 100                        | 100   |       |                                         |                        |               |
| 20 | 2.02E+09              | 0                  | 0                          | 0     |       |                                         |                        |               |
| 21 | 2.02E+09              | 0                  | 0                          | 0     |       |                                         |                        |               |
| 22 | 2.02E+09              | 0                  | 100                        | 100   |       |                                         |                        |               |

#### 計測日時、売買電量などのデータが表示される

| ×          | 自動保存 ● オフ 日                           | 20220901_20220930 ~ | e.                        |    |       | ₽ 検索        | (Alt+Q) |      |
|------------|---------------------------------------|---------------------|---------------------------|----|-------|-------------|---------|------|
| יזכ        | イル <u>ホーム</u> 挿入 描                    | 画 ページ レイアウト 数       | マ式 データ 校閲                 | 表示 | ヘルプ テ | ーブル デザイ     | ンクエリ    |      |
| k          | 9 - 1 A                               | 游ゴシック               | ~ 11 ~ A^ A               | ΞΞ | ≡ **  | 診折り返        | して全体を表え | 示する  |
| (          | 日本                                    | B I U → 田 → 🏈       | • <u>A</u> • <sup>7</sup> | ΞΞ | ≡ ≕ ⇒ | 回 セルを       | 結合して中央捕 | 前元 。 |
| -          |                                       | 2.51                |                           |    |       | <b>X199</b> |         | -    |
| <b>7</b> 5 | に戻9 クリックホート 13                        | יועגע               | 121                       |    |       | HC.CL       |         | 12   |
| A1         | • • • • × •                           | fx 計測日時             |                           |    |       |             |         |      |
|            | 計測日時 🔽 売電 🗸                           | 買電                  | 使用電力量 🔽                   | Е  | F     | G           | Н       | 1    |
| 34         | 2022090708 0                          | 199.9999999998181   | 200                       |    |       |             |         |      |
| 35         | 2022090709 0                          | 100.000000003638    | 100                       |    |       |             |         |      |
| 36         | 2022090710 0                          | 0                   | 0                         |    |       |             |         |      |
| 37         | 2022090711 0                          | 0                   | 0                         |    |       |             |         |      |
| 38         | 2022090712 0                          | 100.000000003638    | 100                       |    |       |             |         |      |
| 39         | 2022090713 0                          | 0                   | 0                         |    |       |             |         |      |
| 40         | 2022090714 0                          | 0                   | 0                         |    |       |             |         |      |
| 41         | 2022090715 0                          | 0                   | 0                         |    |       |             |         |      |
| 42         | 2022090716 0                          | 0                   | 0                         |    |       |             |         |      |
| 43         | 2022090717 0                          | 100.000000003638    | 100                       |    |       |             |         |      |
| 44         | 2022090718 0                          | 0                   | 0                         |    |       |             |         |      |
| 45         | 2022090719 0                          | 0                   | 0                         |    |       |             |         |      |
| 46         | 2022090720 0                          | 0                   | 0                         |    |       |             |         |      |
| 47         | 2022090721 0                          | 199.9999999998181   | 200                       |    |       |             |         |      |
| 48         | 2022090722 0                          | 100.000000003638    | 100                       |    |       |             |         |      |
| 49         | 2022090723 0                          | 99.9999999994543    | 100                       |    |       |             |         |      |
| 50         | 2022090800 0                          | 100.000000003638    | 100                       |    |       |             |         |      |
| 51         | 2022090801 0                          | 99.9999999994543    | 100                       |    |       |             |         |      |
| 52         | 2022090802 0                          | 100.000000003638    | 100                       |    |       |             |         |      |
| 53         | 2022090803 0                          | 0                   | 0                         |    |       |             |         |      |
| 54         | 2022090804 0                          | 0                   | 0                         |    |       |             |         |      |
| 55         | 2022090805 0                          | 99.9999999994543    | 100                       |    |       |             |         |      |
| -          | 20220906                              | 20221006            |                           |    |       |             |         |      |
| 進備         | ニーーーーーーーーーーーーーーーーーーーーーーーーーーーーーーーーーーーー | 用不可                 |                           |    |       |             |         |      |

### 【補足】Life+ サービスの状態

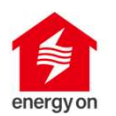

### 「スマートメーターレポート」サービスでの例

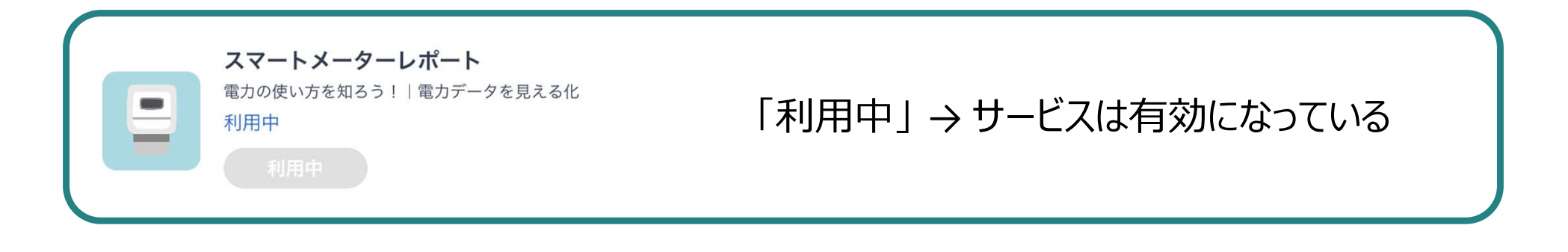

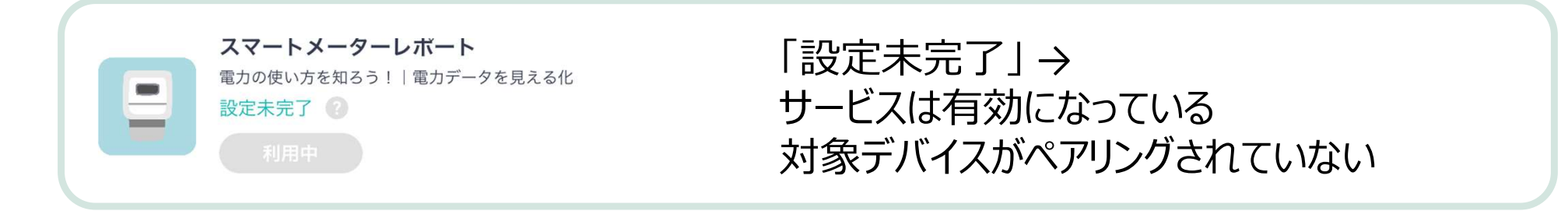

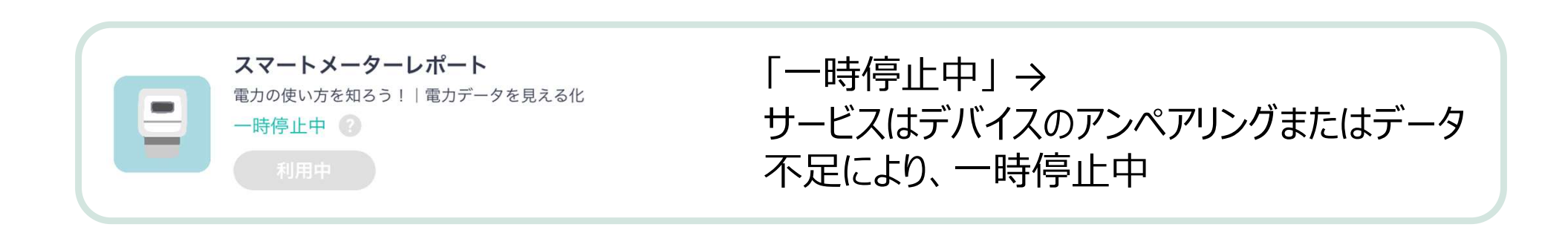

### ④アカウント画面

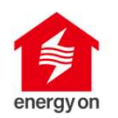

プロフィールの設定、よくある質問の確認、利用規約/セットアップガイドなどの確認、本アプリに関する お問い合わせを行うことが出来ます。

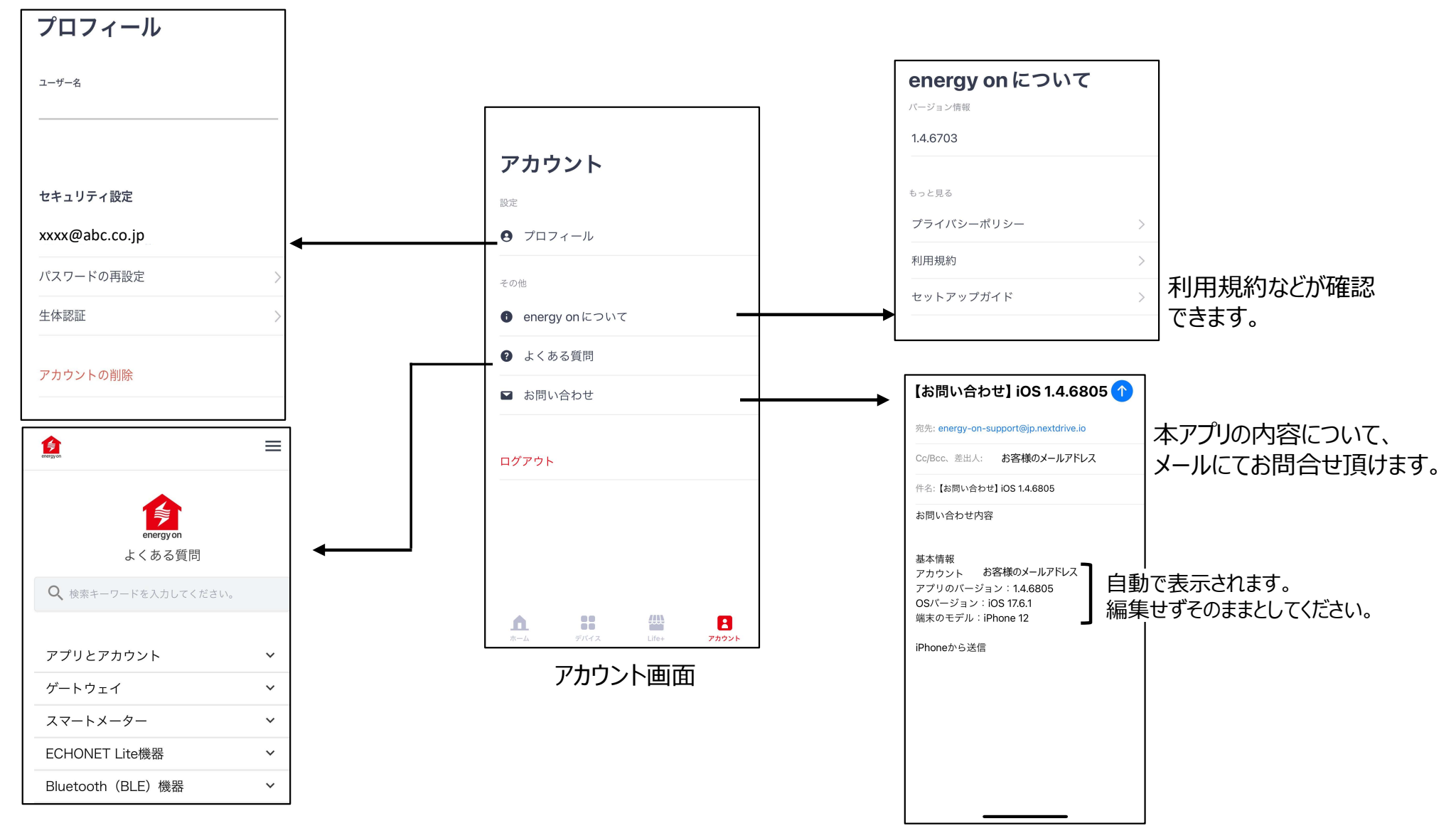

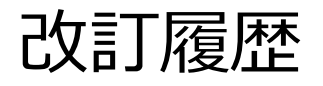

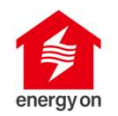

| 版数   | 日付         | 改訂箇所 | 改訂内容 |
|------|------------|------|------|
| 1-01 | 2024年10月9日 |      | 初版発行 |